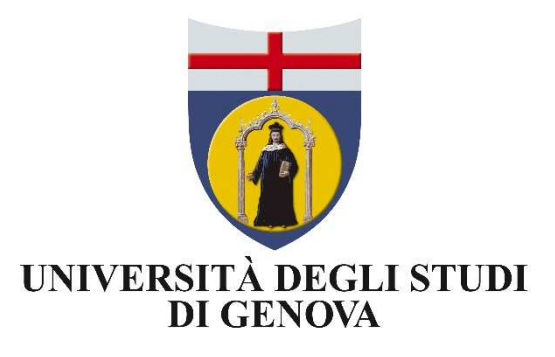

# INSERIMENTO NUOVO PRODOTTO

L'utente, una volta effettuato l'accesso, avrà a sua disposizione (in alto a sinistra) il bottone "Nuova pubblicazione", con il quale potrà inserire una nuova pubblicazione

|                                                                                          | Uni | Ge Nuova pubblicazione                                                                                                    |                               | Home Sfoglia • Search IR       | s          | ् ान् व                | ) ፸ 및         |         | • •              |
|------------------------------------------------------------------------------------------|-----|----------------------------------------------------------------------------------------------------|-------------------------------|--------------------------------|------------|------------------------|---------------|---------|------------------|
| 2                                                                                        |     | IRIS / Desktop prodotti bozze 3 pubblicazioni in validazione 297 pubblicazioni validate 212 p pubblicazioni in stato validato/definitivo | ubblicazioni da riconoscere 7 | riconoscimenti da validare 🧕   | }          |                        | (es           | porto m | etadati •        |
| VQR                                                                                      |     | Visualizza 10 elementi                                                                                                    | Cerca:                        |                                |            |                        | coloni        | ne      |                  |
| Prodotti                                                                                 | 8   | Dati riassuntivi                                                                                                    |                               | Tipologia                      | MIUR       | modifica               | pubblicazione | File    | Azioni           |
| Desktop prodotti<br>Ricerca avanzata<br>II mio profilo pubblico<br>Qualità dell'archivio | D   |                                                                                                    |                               | 01.01 - Articolo<br>su rivista | SUCCESSO 🔘 | 12/10/2022<br>07:34:11 | 2017          | 0       | •••              |
| Reportistica e Analisi                                                                   | ⊞   |                                                                                                    |                               | 01.01 - Articolo<br>su rivista | янссезко   | 12/10/2022<br>02:54:45 | 2018          | 6       | ¢, •             |
|                                                                                          |     |                                                                                                    |                               | 01.01 - Articolo<br>su rivista | SUCCESSO 🕽 | 12/10/2022<br>02:37:41 | 2019          | 0       | ¢                |
|                                                                                          |     |                                                                                                    |                               | 01.01 - Articolo<br>su rivista | successo 🗿 | 12/10/2022<br>02:21:37 | 2018          | 6       | 0 <sub>0</sub> - |

Per poter inserire un nuovo prodotto vengono messe a disposizione le seguenti modalità:

- Inserimento manuale;
- Ricerca libera da banche dati;
- Ricerca per identificativo;
- Ricerca per identificativo autore;
- Importazione da file bibliografici

## Inserimento manuale

| ILIS   U                                                             | ni(     | Ge                                                                                                    |                     | Home Sfoglia • Search IRIS | ्र ग • @ 🗉 🔳           | • -  |
|----------------------------------------------------------------------|---------|----------------------------------------------------------------------------------------------------|---------------------|----------------------------|------------------------|------|
| 2                                                                    |         | RIS / Desktop prodotti / inserimento prodotto<br>Nuova registrazione: recupera<br>Modulo di ricerca Risultati | i dati da servizi b | bibliografici esterni      |                        |      |
| VQR<br>Prodotti                                                      | i≡<br>8 | Inserimento manuale<br>Seleziona la tipologia del documento:                                                  | Seleziona           |                            | Inserimento manuale    | ^    |
| Ricerca avanzata<br>Il mio profilo pubblico<br>Qualità dell'archivio | CI      | Ricerca libera da banche dati<br>Ricerca per identificativo                                                   |                     |                            | $\widehat{\mathbf{A}}$ | ~    |
| Reportistica e Analisi                                               |         | Ricerca per identificativo autore                                                                             |                     |                            | U                      | ~    |
|                                                                      |         |                                                                                                    |                     |                            |                        | Esci |

L'utente deve cliccare su "Seleziona..." e scegliere una delle tipologie di pubblicazione presenti nel menu a tendina. Procedere cliccando su Inserimento manuale

| ⇒iris∣ <b>t</b>              | Jni      | Ge                                             | Home Sfoglia - (Search IRI5                                                    | ्र ग- 🛛 🗉 🔳         | • •              |
|------------------------------|----------|------------------------------------------------|--------------------------------------------------------------------------------|---------------------|------------------|
|                              |          | IRIS / Desktop prodotti / inserimento prodotto |                                                                                |                     |                  |
| R                            |          | Nuova registrazione: recu                      | pera i dati da servizi bibliografici esterni                                   |                     |                  |
|                              |          | Modulo di ricerca Risultati                    |                                                                                |                     |                  |
| VQR                          | i≡       | Inserimento manuale                            |                                                                                |                     | ^                |
| Prodotti<br>Desktop prodotti | 8        | Seleziona la tipologia del documento:          | Seleziona                                                                      | Inserimento manuale |                  |
| Ricerca avanzata             |          | Ricerca libera da banche dati                  | Catalogo prodotti della ricerca Università di Genova 01- Contributo su rivista |                     | $\sim$           |
| Qualità dell'archivio        | D        | Ricerca per identificativo                     | 01.01 - Articolo su rivista<br>01.02 - Recensione in rivista                   |                     | ~                |
| Reportistica e Analisi       | ⊞        | Ricerca per identificativo autore              | 01.03 - Scheda bibliografica                                                   |                     | ~                |
|                              |          | Importazione da file bibliografici             | 01.05 - Abstract su rivista                                                    |                     | ~                |
|                              |          |                                                | 01.06 - Traduzione in rivista                                                  |                     | Esci             |
|                              |          |                                                | Catalogo prodotti della ricerca Università di Genova 02- Contributo su volume  |                     | Laci             |
|                              |          |                                                | 02.01 - Contributo in volume (Capitolo o saggio)                               |                     |                  |
|                              |          |                                                | 02.02 - Prefazione/Postfazione                                                 |                     |                  |
|                              |          |                                                | 02.03 - Breve introduzione                                                     |                     |                  |
|                              |          |                                                | 02.04 - voce (in dizionario o enciciopedia)                                    |                     |                  |
|                              |          |                                                | 02.05 - Recentione in volume                                                   |                     |                  |
|                              |          |                                                | 02.00 - Recensione in volume                                                   |                     |                  |
| Powered by IRIS - abo        | out IRIS | - Utilizzo dei cookie - Privacy                | Catalogo prodotti della ricerca Università di Genova 03- Libro                 | CINECA              | Copyright © 2022 |

N.B. È possibile modificare la scelta della tipologia ad ogni passo della procedura di inserimento

| ♥IſIS   Un                                                      | i <b>Ge</b>                                             | Home Sfoglia* Search IRIS Q IT · • 프 및                                                                                                    | • • |
|-----------------------------------------------------------------|---------------------------------------------------------|----------------------------------------------------------------------------------------------------|-----|
|                                                                 | IRIS / Desktop prodotti / inserime                      | prodotto                                                                                                    |     |
| X                                                               | 1 - Descrivere                                          | Descrivere 3 - Descrivere 4 - Carica 5 - Verifica 6 - Licenza 7 - Completato                                                                                                    |     |
| - Manageorgia                                                   | Invia: Descrivi questo prod                             | to <sup>®</sup>                                                                                                    |     |
| VQR i                                                           | Si prega di compilare le informazi<br>mouse ogni volta. | richieste per l'iserimento seguente. Nella maggior parte dei browser, è possibile utilizzare il tasto Tab per spostare il cursore sulla casella o il tasto successivo, per evitare di dover utilizzare il |     |
| Prodotti                                                        | Tipologia corrente                                      | 01.01 - Articolo su rivista                                                                                                    |     |
| Desktop prodotti<br>Ricerca avanzata<br>Il mio profilo pubblico | Titolo *                                                |                                                                                                    |     |
| Reportistica e Analisi 🛛 🛛                                      | •                                                       |                                                                                                    |     |
|                                                                 |                                                         | OBBUGATORIO.                                                                                                    |     |
|                                                                 | Anno *                                                  | Anno:                                                                                                    |     |
|                                                                 |                                                         |                                                                                                    |     |
|                                                                 |                                                         | Salva ed esci Successivo                                                                                                    | >   |

È necessario completare tutti i passi (da 1 a 6) per poter procedere nell'inserimento e concludere il prodotto. I campi contrassegnati dall' \* sono obbligatori

#### Passo 2. (Descrivere)

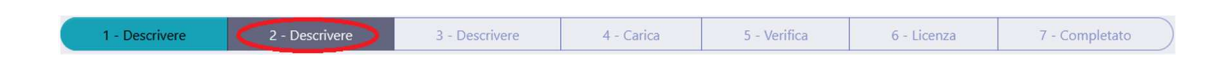

Al Passo 2.- Descrivere vi sono dei campi non obbligatori che è comunque importante valorizzare in quanto utili per trovare più facilmente il prodotto (Disciplina ISI-CRUI e Parole chiave) e per valorizzarlo al meglio ai fini delle campagne di valutazione interna (es. UniBas) e nazionali (es. VQR) (codice WOS, SCOPUS e DOI)

Il <u>DOI</u> (Document Object Identifier) è un identificatore univoco e permanente per oggetti digitali. Per trovare un DOI è possibile accedere al <u>sito</u> oppure è possibile cercarlo nella prima pagina dell'articolo e inoltre spesso viene riportato anche dalle banche dati <u>Wos</u> e <u>Scopus</u>

Codici Wos e Scopus. IRIS segnala automaticamente gli identificativi WOS e Scopus di pubblicazioni dove manca questa informazione

Per associare gli identificativi Wos e Scopus trovati in Iris:

- voce di menu: Prodotti > Qualità dell'archivio > Identificativi
- vengono proposti identificativi WOS e Scopus trovati in automatico. E' possibile associarli ai prodotti con la catena intera e dissociarli con la catena spezzata

È possibile verificare se una pubblicazione è presente su Wos:

- scegliere Title o Publication Name (o altre modalità di scelta)
- cliccare sul nome della pubblicazione
- in fondo alla pagina su "See more data fields" è possibile trovare il codice corrisponde a quanto contenuto nel campo "Accession Number" (compreso il prefisso WOS:). Ad esempio: WOS: 000570974900023

È possibile verificare se una pubblicazione è presente su Scopus:

- search (article title ecc.)
- Nell'url il codice è tra &eid= e & è il codice Scopus es. 2-s2.0-85092628237

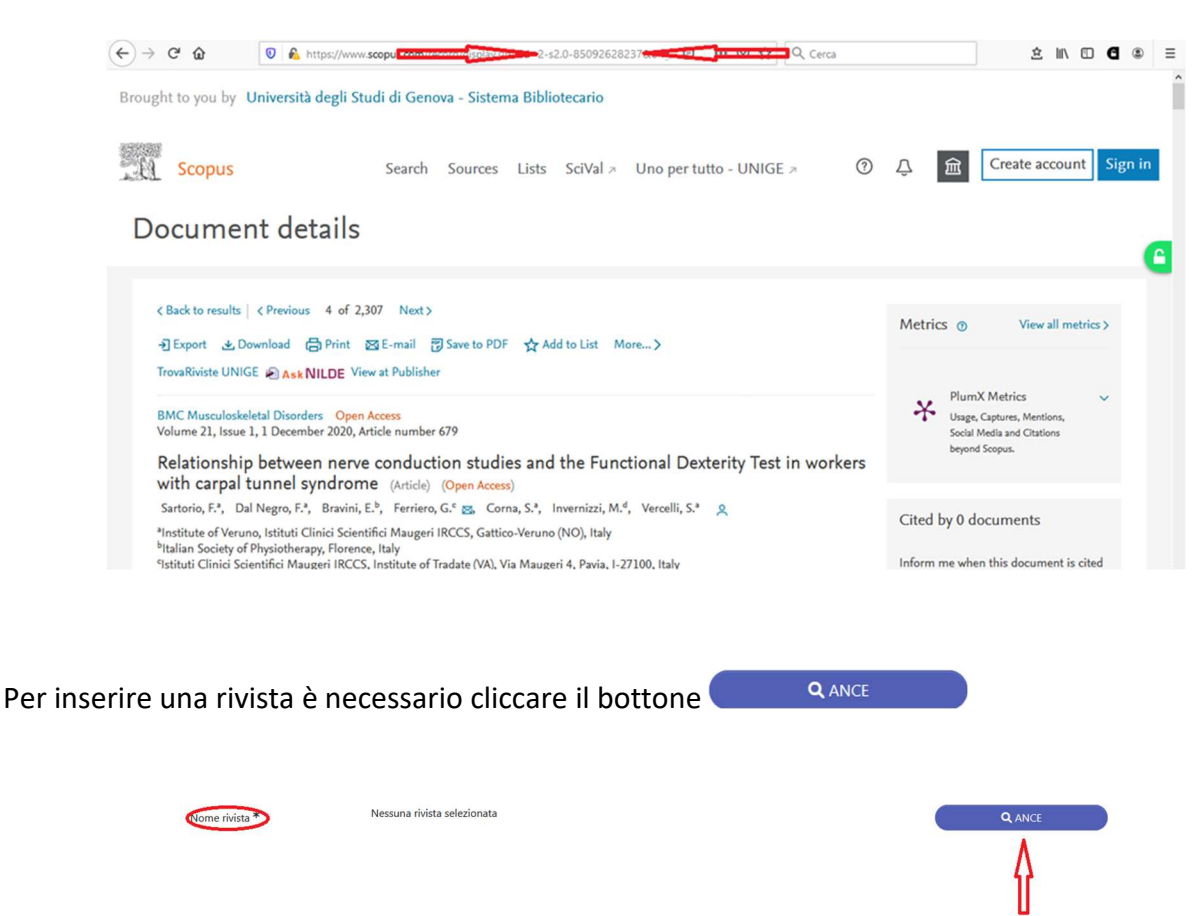

E inserire il titolo nel campo "Titolo della Rivista" (oppure è possibile cercarla tramite Codice ISSN della rivista o Codice ANCE). È opportuno flaggare ricerca esatta e digitare "Cerca"

| Ricerca rivista ne                                | el catalogo ANCE                                                                    | ×                           |
|---------------------------------------------------|-------------------------------------------------------------------------------------|-----------------------------|
| Titolo della Rivista                              | Nature                                                                              |                             |
| ISSN della Rivista:                               |                                                                                     |                             |
| Codice ANCE:                                      |                                                                                     |                             |
| Ricerra esatta:                                   | 8                                                                                   | V                           |
| $\smile$                                          |                                                                                     | Cerca Inserisci manualmente |
| NATURE 0028-08                                    | 36 E116312 [1898 ]                                                                  | seleziona                   |
| London: Nature Publiking.                         | Group-Springer Nature Limited -London : Macmillan, 1869New York, NY; Nature America |                             |
| NATURE (LOND.)                                    |                                                                                     |                             |
| NATURE     NATURE (LONDON)                        |                                                                                     |                             |
| NATURE 1476-468                                   | 7 [736114] [1869 ]                                                                  | seleziona                   |
| (London) : Nature Pub. Gr<br>• NATURE (BASINGSTO  | zup<br>KE. CNLINE)                                                                  |                             |
| NATURE 1655-848                                   | E236115 [2002 ]                                                                     | seleziona                   |
| Dumaguete City: Environm     NATURE (PHILIPPINES) | nental Awareness and Management Committee, Silliman University Student Government.  |                             |

#### Passo 3. (Descrivere)

**Riconoscimento autori.** Per inserire gli autori è necessario immettere Cognome, Nome; Cognome2, Nome2; ecc... (dopo l'ultimo autore <u>non occorre alcun segno di interpunzione</u>) e cliccare il bottone "Elabora stringa autori". Il sistema elaborerà la stringa e presenterà gli autori con differenti colori:

- Verde: autore riconosciuto come interno all'Ateneo;
- Grigio: autore esterno;
- Arancione: autore da disambiguare;
- Grigio scuro: autore disconosciuto

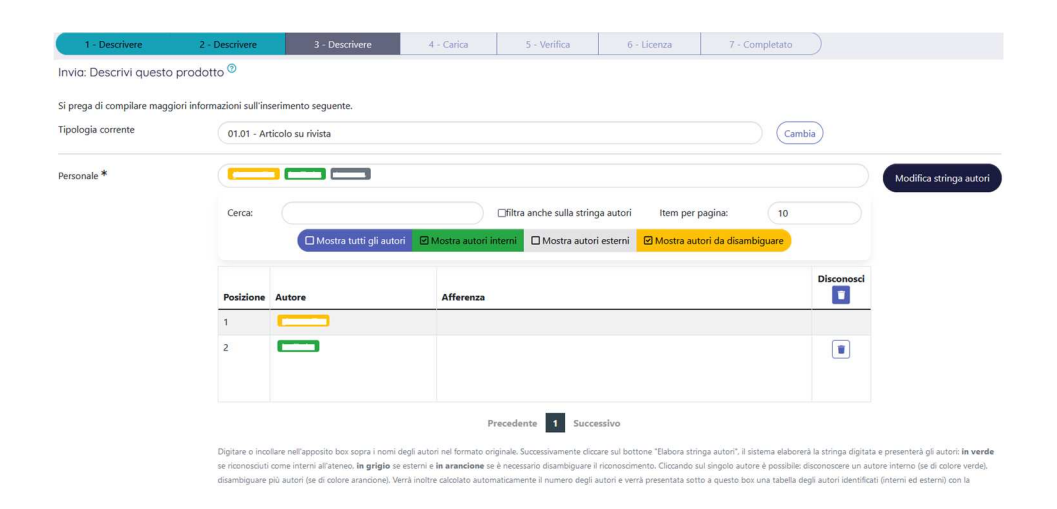

#### Passo 4. (Carica)

**Caricamento allegati.** Una volta completati i precedenti passi, è possibile caricare uno o più allegati (di dimensione inferiore a 10MB ciascuno. Qualora superassero tale dimensione è necessario suddividerli o comprimerli con programmi appositi, reperibili anche online) inserendo le relative informazioni

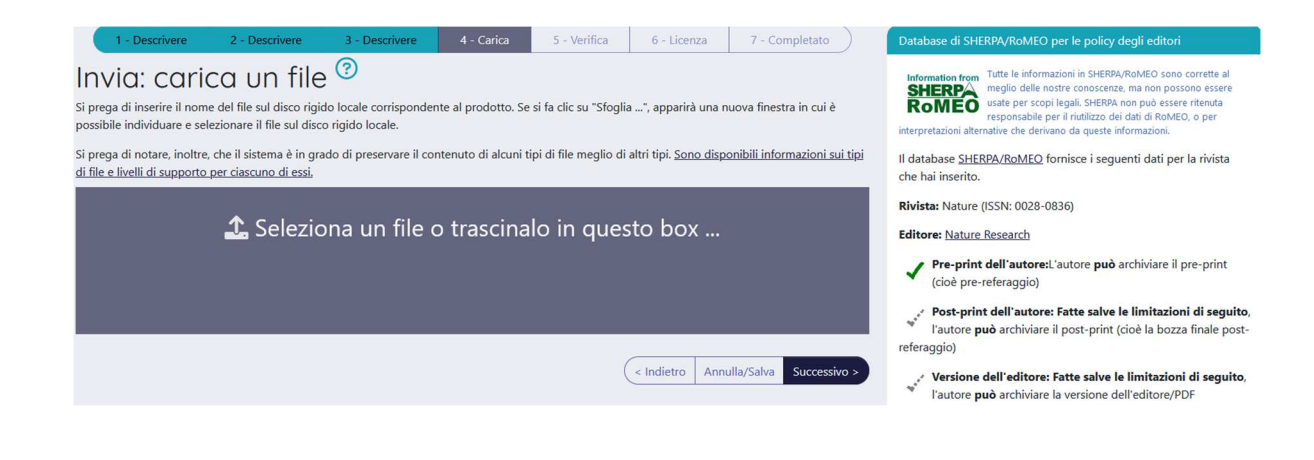

#### Tipologia di file:

| Tipologia<br>Seleziona           | 0 |
|----------------------------------|---|
| Seleziona                        |   |
| Altro materiale allegato         |   |
| Documento in Pre-print           |   |
| Documento in Post-print          |   |
| Abstract                         |   |
| Documento in versione editoriale |   |
| Tesi di dottorato                |   |

- Altro materiale allegato;
- Documento in Pre-print: (prima bozza dell'autore), versione inviata all'editore prima del processo di peer review (inviata ai revisori ma non ancora corretta). L'autore in questo caso detiene ancora tutti i diritti sull'opera.
- Documento in Post-print: (o Author's Accepted Manuscript, AAM) versione finale dell'autore non ancora andata in stampa, (senza il layout dell'editore), ma che contiene le correzioni dei revisori;
- Abstract: estratto del contenuto di un documento;
- Documento in versione editoriale: (Publisher's version) versione finale pubblicata dall'editore che contiene l'impaginazione e il marchio dell'editore;
- Tesi di dottorato

#### Impostazioni di accesso:

| Impostazioni di accesso<br>Selezionare | 0 |
|----------------------------------------|---|
| Selezionare                            |   |
| accesso aperto                         |   |
| data di embargo                        |   |
| accesso chiuso                         |   |

- accesso aperto: il file è accessibile a chiunque;
- > data di embargo: il file diventerà ad accesso aperto dopo la data di fine embargo;
- accesso chiuso: il file è accessibile solo agli amministratori, al responsabile del dato e agli eventuali coautori

*Trasferimento sito docente:* permette di decidere se inviare o meno il file alle pagine ministeriali degli autori (Sì/No).

**Descrizione del file e note:** eventuali informazioni aggiuntive utili a descrivere meglio il contenuto del file. Nel caso in cui si inseriscano più files è opportuno indicare se si tratta del testo del contributo o del materiale aggiuntivo

Tutti i metadati relativi all'allegato sopraelencati sono obbligatori, tranne Descrizione del file e note

#### Passo 5. (Verifica)

Il seguente passo è utile per verificare la correttezza dei dati inseriti ed eventualmente correggerli. Se tutti i dati risultano corretti, cliccare il pulsante Successivo in fondo alla pagina

| 1 - Descrivere                                                                                                    | 2 - Descrivere                      | 3 - Descrivere                | 4 - Carica              | 5 - Verifica                | 6 - Licenza              | 7 - Completato                   |                                              |
|----------------------------------------------------------------------------------------------------|-------------------------------------|-------------------------------|-------------------------|-----------------------------|--------------------------|----------------------------------|----------------------------------------------|
| Invio: Verific<br>Non ancora finito, ma quasi!                                                                                                    | are <mark>inserin</mark>            | nento 🕜                       |                         |                             |                          |                                  |                                              |
| Si prega di esaminare per qua<br>nella parte superiore della pag                                                                                                    | lche minuto ciò che hai ap<br>gina. | opena inviato qui sotto. Se c | qualcosa è sbagliato, s | i prega di tornare indietro | e correggerlo utilizzano | do i pulsanti accanto all'errore | e, o facendo clic sulla barra di avanzamento |
| Se tutti dati sono corretti, fare                                                                                                    | clic sul pulsante "Successi         | vo" in fondo alla pagina.     |                         |                             |                          |                                  |                                              |
| È possibile controllare in modo s                                                                                                    | sicuro i file che sono stati o      | caricati - una nuova finestra | si aprirà per visualizz | arli.                       |                          |                                  |                                              |
| Titolo<br>Anno                                                                                                    |                                     |                               |                         |                             |                          |                                  | Modifica                                     |
| Formato<br>Rilevanza<br>Referato<br>Lingua<br>Affiliations straniere<br>Altre informazioni<br>Parole Chiave<br>Disciplina ISI-CRUI<br>Abstract - breve descrizione<br>Codice DOI<br>Nome rivista<br>Volume<br>Codice Scopus<br>Codice Pubmed<br>ISI | dei contenuti                       |                               |                         |                             |                          |                                  | Modifica                                     |

#### Passo 6. (Licenza)

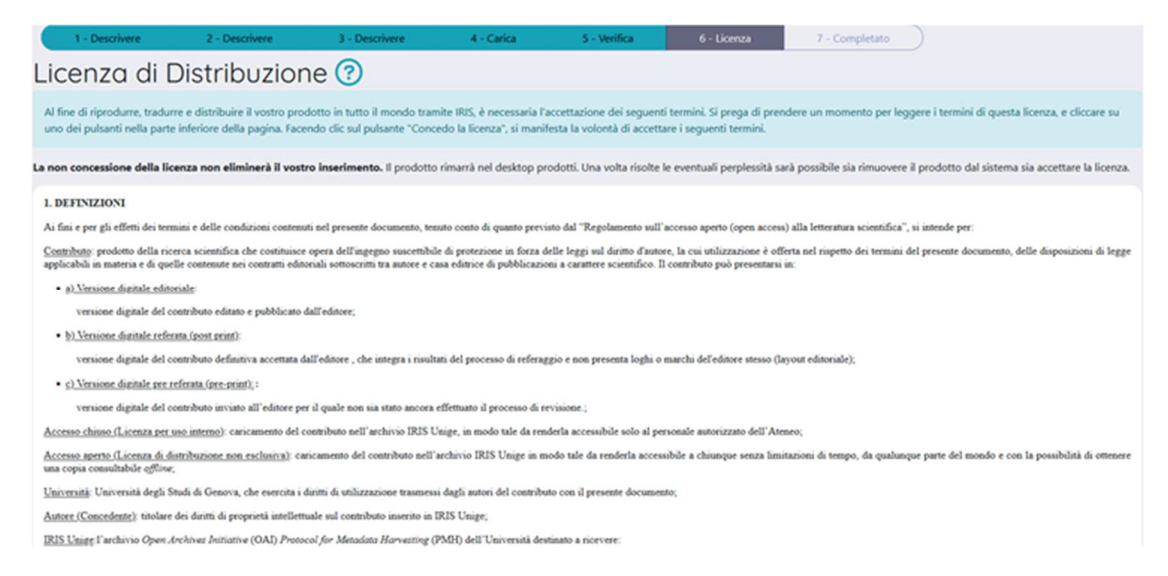

A questo punto viene richiesto di leggere e accettare i termini della licenza per riprodurre, tradurre e distribuire il vostro prodotto in tutto il mondo tramite IRIS.

La non concessione della licenza non eliminerà il vostro inserimento. Il prodotto rimarrà nel desktop prodotti in stato provvisorio. Una volta risolte le eventuali perplessità sarà possibile sia rimuovere il prodotto dal sistema sia accettare la licenza.

Cliccando su Concedo la licenza l'inserimento del prodotto è completo e verrà inviato a LoginMiur.

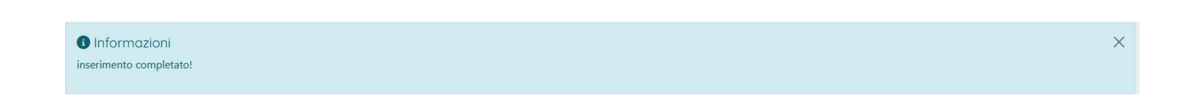

#### Ricerca libera da banche dati

Cerca

รม

Questa modalità di inserimento consente di recuperare i dati delle pubblicazioni dalle banche dati esterne degli editori (come Elsevier e Clarivate Analytics) compilando i campi "Titolo" e "Anno" e cliccando

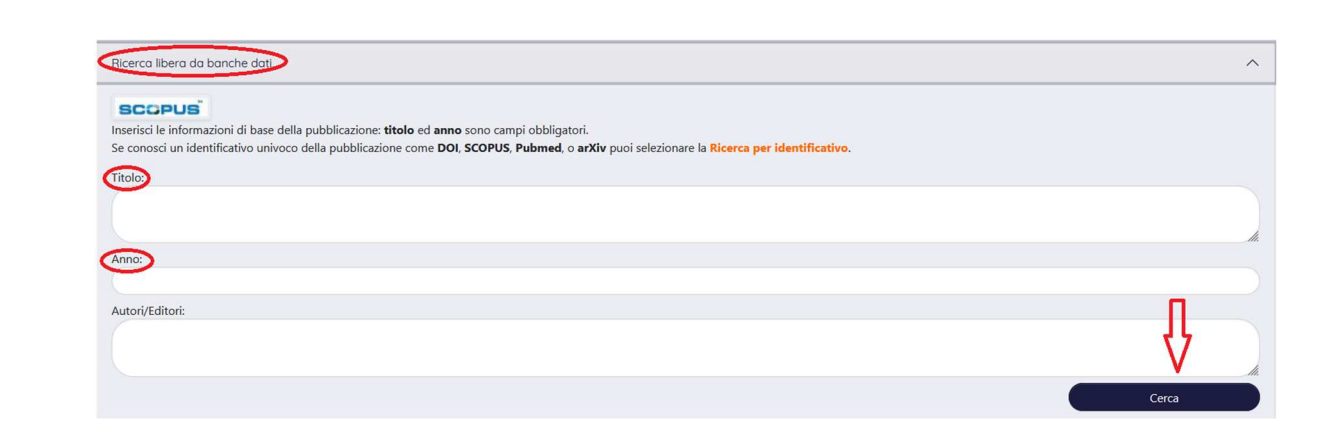

## Ricerca per identificativo

È possibile cercare una pubblicazione da inserire utilizzando l'identificativo bibliografico. Sono attivi i seguenti codici identificativi:

- SCOPUS ID
- DOI (Digital Object Identifier)
- PubMed ID
- > ArXiv ID
- ➢ ISBN
- CiNii NAID
- > WOS ID

| Ricerca per identificativo                                |                                                                                                    | ^   |
|-----------------------------------------------------------|----------------------------------------------------------------------------------------------------|-----|
| Compila la maschera utilizzando gli identificativi (il DC | l è preferibile) e seleziona "Cerca". Il risultato è un elenco di pubblicazioni che afferiscono ai dati inseriti. Per proseguire nell'inserimento seleziona e importa i recon | d.  |
| SCOPUS ID:                                                | SCOPUS                                                                                                    |     |
| ad esempio 2-s2.0-0000000117                              |                                                                                                    |     |
|                                                           |                                                                                                    | 11. |
| DOI (Digital Object Identifier):                          | SCOPUS Publiced media () DataCite                                                                                                    |     |
| ad esempio, 10.1021/ac0354342                             |                                                                                                    |     |
|                                                           |                                                                                                    | h.  |
| PubMed ID:                                                | Publiced                                                                                                    |     |
| ad esempto 20524050                                       |                                                                                                    |     |
| arXiv ID:                                                 |                                                                                                    | Mr. |
| ad esempio arXiv:1302.1497                                |                                                                                                    |     |
|                                                           |                                                                                                    | 1   |
| ISBN:                                                     | m EDRA'                                                                                                    |     |
| ad esempio 8847005477                                     |                                                                                                    |     |
|                                                           |                                                                                                    | h.  |
| CiNii NAID:                                               | CiNii                                                                                                    |     |
| ad esempio 110004744915                                   |                                                                                                    |     |

## Ricerca per identificativo autore

È possibile cercare una pubblicazione da inserire utilizzando l'identificativo di un autore. Sono attive le seguenti form di ricerca:

- > SCOPUS AUTHOR ID
- > ORCID ID

| Ricerca per identificativo autore        |                                                                                                    | ^                                                    |
|------------------------------------------|----------------------------------------------------------------------------------------------------|------------------------------------------------------|
| Compila la maschera utilizzando gli iden | icativi autore e seleziona "Cerca". Il risultato è un elenco di pubblicazioni che afferiscono ai dati inseriti. Per prose | guire nell'inserimento seleziona e importa i record. |
| SCOPUS AUTHOR ID:                        | SCOPUS                                                                                                    |                                                      |
| eg 36145699000                           |                                                                                                    |                                                      |
|                                          |                                                                                                    |                                                      |
|                                          |                                                                                                    | 4                                                    |
| ORCID ID:                                | (D) 0400                                                                                                    |                                                      |
| eg 0000-0002-1825-0097                   |                                                                                                    |                                                      |
|                                          |                                                                                                    |                                                      |
|                                          |                                                                                                    | 4                                                    |
|                                          |                                                                                                    | Cerca                                                |

# Importazione da file bibliografici

Attraverso questa modalità è possibile importare in IRIS prodotti salvati in formato bibliografico. I formati ammessi sono i seguenti:

- > bibtex
- ≻ ris
- endnote formato supportato enw (formato endnote testo, il formato Endnote XML non è supportato)
- ≻ csv
- ≻ tsv
- ≻ isi

Una volta selezionata la tipologia del file e dopo averlo caricato utilizzando il bottone Sfoglia..., per ultimare l'inserimento cliccare su

| Importazione da file bibliografici                                                                                          |                                       |                                                                                                    | ^                                         |  |  |  |  |
|----------------------------------------------------------------------------------------------------|---------------------------------------|----------------------------------------------------------------------------------------------------|-------------------------------------------|--|--|--|--|
| Carica il file e seleziona la tipologia dal menù a tendina. Se<br>come "Inserimenti provvisori" nel tuo desktop prodotti me | e la modalit<br>entre la prir         | à "Anteprima" è attiva, il sistema visualizza la lista di pubblicazioni da importare. In caso contrario tutte le pubblica:<br>na inizierà il processo di inserimento. | zioni presenti nel file saranno importate |  |  |  |  |
| Seleziona tipologia file:                                                                                                   | Seleziona tipologia file: bibtex      |                                                                                                    |                                           |  |  |  |  |
| File:                                                                                                    | ile: Sfoglia Nessun file selezionato. |                                                                                                    |                                           |  |  |  |  |
| Anteprima 🗹                                                                                                    |                                       |                                                                                                    |                                           |  |  |  |  |
|                                                                                                    |                                       |                                                                                                    | Elabora                                   |  |  |  |  |